## WTW-PDRP1635G 画像反転の方法

## 設定いただく前に

- ・インターネット環境に接続されている録画機と、その録画機と同じインターネット環境に接続
   されているパソコンを用意します
- ・カメラ検索ソフト「EasyTool」をパソコンへダウンロードし解凍します
- ・カメラアップデートファイル「1635G\_UPDATE\_IPG-8150PXS\_V1.3.0\_20210203EN-PT2.bin を パソコンのデスクトップへダウンロードして解凍します

録画機に接続されているカメラの IP アドレスを確認します

録画機分割画面から右クリック→ビデオ管理を左クリックしますと下記の画面になります

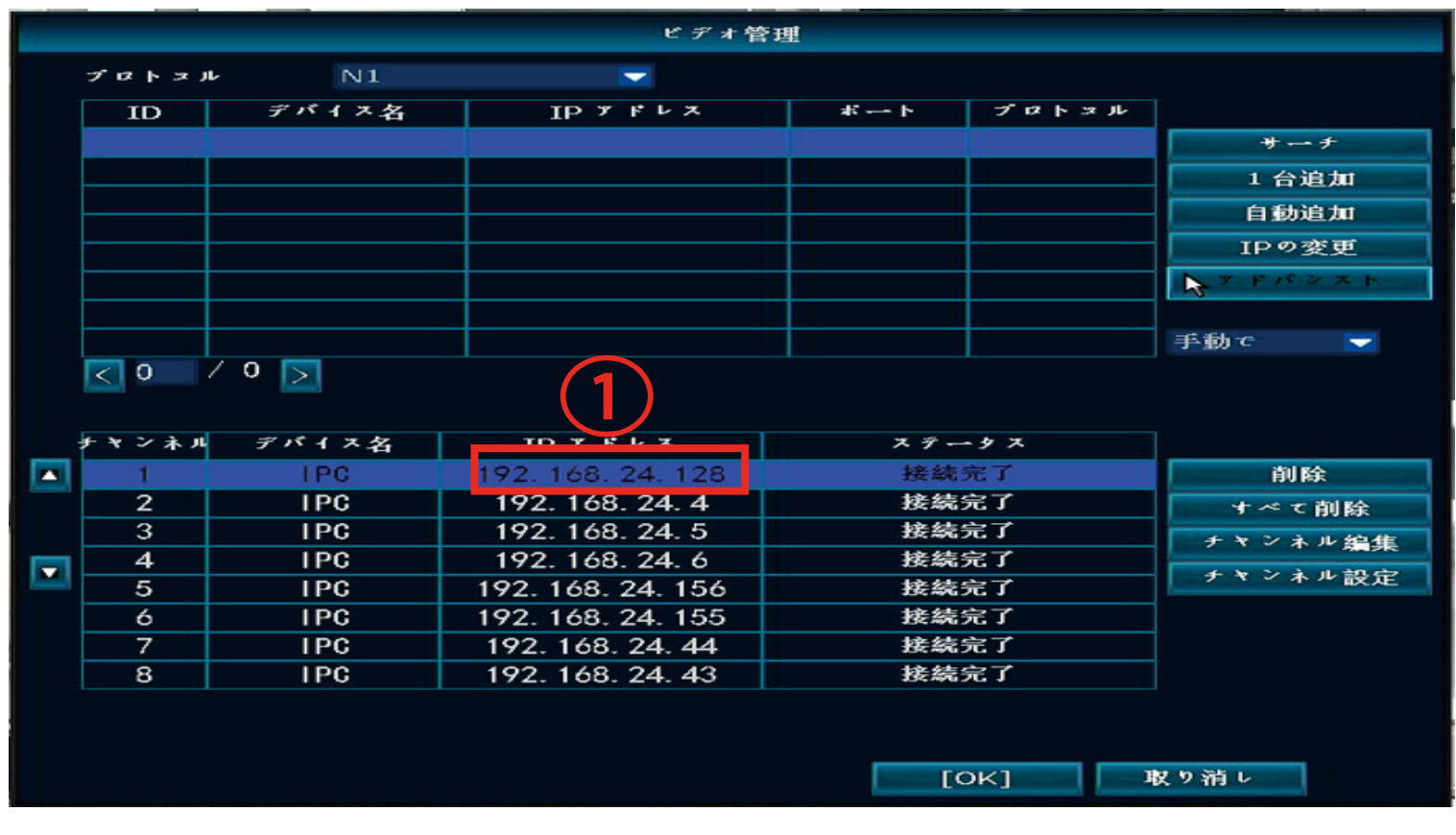

 ①カメラの IP アドレスはこちらから確認が出来ます
 WTW-PDRP1635G の IP アドレスが確認出来ましたらカメラ検索ソフト 「EastTool」をパソコンで起動します

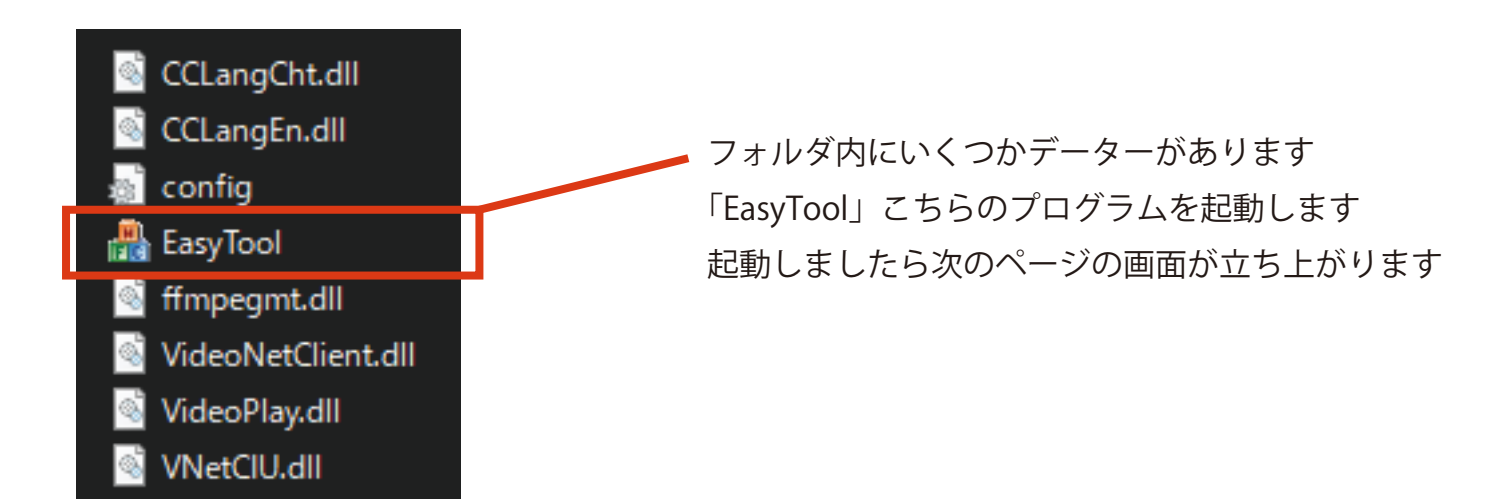

| E EssyTool                                                                                                    | – 0 ×                                                                 |
|----------------------------------------------------------------------------------------------------|-----------------------------------------------------------------------|
| Username: admin Password: Logn DVR DVR DPC DpD                                                                                                    |                                                                       |
| □ Nu         Device Type         MAC         IP         Submask         Gateway         Channel         Firmware Version         Device Status         HTTP PORT         P2P Type         P2P UID           ☑ 1         IPC         5A:58:92:00:80:F7         192.168.24.128         255.255.255.0         192.168.1.1         1         1.3.0-20210203EH/PT         Upgraded         80         TUTK         IOTBDD-870555 | Network Interface Realtek PCIe GbE Fam  V IP Address 192, 168, 24, 29 |
| ↑ <sup>ヽ</sup><br>録画機に表示されるカメラの IP アドレス カメラのアップデート状況                                                                                                    | Submask 255.255.0<br>Gateway 192.168.24.1                             |
|                                                                                                    | Modify Network Reboot                                                 |
| 3                                                                                                    | Restore to default<br>Restore Network Configure<br>Upgrade            |
|                                                                                                    | Close Auto IP<br>Codec                                                |
| $\overline{\mathbf{G}}$                                                                                                    | Password<br>Export Import                                             |
|                                                                                                    | Refresh List                                                          |
|                                                                                                    |                                                                       |
|                                                                                                    |                                                                       |
|                                                                                                    |                                                                       |
| Right-click to select the video preview, open the browser operation!                                                                                                    |                                                                       |

起動しますと録画機に接続しているカメラ (WTW-PDRP1635G) と同じ IP アドレスが表示されます 表示がない場合は②Refresh List を左クリックしてページを更新してください

※カメラの IP アドレスが表示されない場合は録画機とパソコンが同じインターネット環境になって いない可能性がございます。ローカルネットワーク接続で設定して頂くようお願いします

検索したカメラの IP アドレスを左クリックして選択し、③Upgrade を左クリックします ファイルを選択する画面が開きますので、デスクトップにダウンロードしてある 「1635G\_UPDATE\_IPG-8150PXS\_V1.3.0\_20210203EN-PT2.bin」を選択するとカメラの アップデートが開始されます

「Device Status」の部分が「Upgraded」に変わっていればアップデート完了になります

アップデートが完了しますとカメラが再起動しますので録画機のモニターに映っている映像が 一時的に止まります

しばらくすると再度映像が映ってきますのでその際に映像も反転され正常になっている状態になります

設定は以上となります